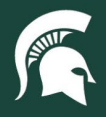

## **Job Aids**

## Placing a Spartan Marketplace Order

**Overview:** This tutorial provides guidance on how to order items from Spartan Marketplace catalogs in SAP Ariba, also referred to as a **catalog purchase requisition (PR)**. Catalog orders cannot exceed the single purchase limit of \$25,000 for all suppliers except Dell, whose limit is \$50,000.

- 1. Log in to ebs.msu.edu and click the Procure-to-Pay System tile.
- 2. To shop the University Stores catalog, select the University Stores tile.
  - a. **Note:** The University Stores catalog and checkout process will remain the same as before the SAP Ariba launch.
- 3. To shop any other catalog, click the Spartan Marketplace tile.

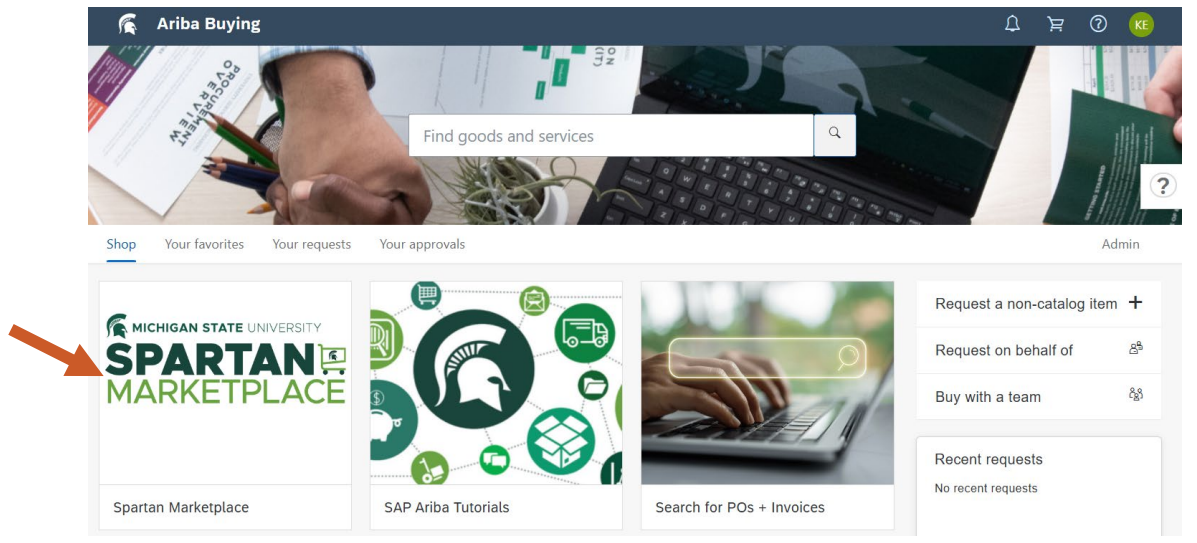

4. A list of available catalogs will appear. Each supplier catalog has unique functionality. Click on the catalog from which you want to purchase and a new tab will open (this is called a "punchout catalog").

| Guided B  | uying                  | 1               |                     | Find g                    | oods and services                | ۹ | ₽ | ਸ | <b>6</b> |
|-----------|------------------------|-----------------|---------------------|---------------------------|----------------------------------|---|---|---|----------|
| < Spartar | n Marketplace Catalogs |                 |                     |                           |                                  |   |   |   |          |
|           |                        |                 |                     |                           |                                  |   |   |   | ?        |
|           | MEDLINE                | ₩vwr.           | BIORAD              | Millipore<br>Sigma        |                                  |   |   |   |          |
|           | Medline US PunchOut    | VWR US PunchOut | BIO-RAD US Punchout | Sigma-Aldrich US Punchout | ODP Business Punchout<br>Catalog |   |   |   |          |

5. Browse for items and add them to your shopping cart. Once all desired items are added to the shopping cart, select the catalog's **Checkout**, **Submit**, or **Punchout** button.

40TUT33v01 | Release date: 12/4/24 | This document is uncontrolled when printed or saved. | Page 1 of 4

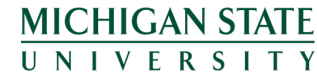

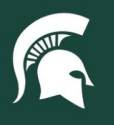

## **Job Aids**

6. You will return to Spartan Marketplace. In the upper right corner, select the cart icon and then click **Check out** button to create a purchase requisition (PR).

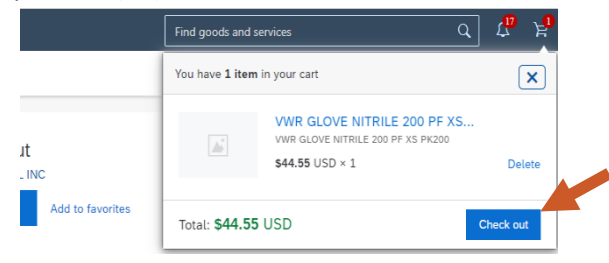

- 7. At the top of the PR, an error message will appear, indicating that required fields are incomplete. Required fields are identified by red asterisks.
  - a. Note: Some fields (required or otherwise) will auto-populate from the user profile of the employee listed in the **On Behalf Of** field. Review all fields for accuracy.
- 8. Select the **Ship To** address based on your final delivery address. All on-campus locations in East Lansing should use **MSU Central Receiving** as the Ship To address.
  - a. Note: For Amazon Business orders shipping to a non-university address, please reference the instructions for using an ad hoc shipping address.
- 9. Verify and complete the questions at the top of the purchase requisition.
  - a. Note: The <u>user profile of the employee in the **On Behalf Of field** must be completed before you can submit a PR on their behalf.</u>

| On Behalf Of                                                                                              | Is this an emergency order?                                                     |
|----------------------------------------------------------------------------------------------------|---------------------------------------------------------------------------------|
| Khan, Emily                                                                                               | Yes  No                                                                         |
| Will the supplier have the potential to interact with children and/or MSU students as                     | Will the supplier have access to MSU IT networks or computer systems other than |
| part of this purchase?                                                                                    | the MSU Guest Wireless system or an MSU email account?                          |
| ⊖Yes ●No                                                                                                  | ⊖Yes ●No                                                                        |
| Will the supplier handle cash, credit cards, or other sensitive information? $\bigcirc$ Yes $\bigcirc$ No | Recipient Building Name<br>0169: INTERNATIONAL CENTER                           |

- 10. Enter the final delivery information (all fields that begin with Recipient).
  - a. **Recipient Building Name:** Select the building from the dropdown or click **Browse all** to search for the building. The search filter can also be changed from ID to Building Name.
    - Note: If you cannot locate a specific MSU location in the dropdown menu, contact the Capital Asset Management team at <u>camhelp@msu.edu</u>. Certain off-campus locations may not be listed, and Building Not Found should be selected.

| Recipient E | Building Name                             | ×      |
|-------------|-------------------------------------------|--------|
| Building Na | me √ Center Q                             |        |
| ID          | Building Name                             |        |
| EL_0111     | 0111: PARKING RAMP NO. 3 - WHARTON CENTER | Choose |
| EL_0150     | 0150: KRESGE ART CENTER                   | Choose |
| EL_0150A    | 0150A: KRESGE ART CENTER-SCULPTURE STUDIO | Choose |
| EL_0155     | 0155: PARKING RAMP NO. 4 - KELLOGG CENTER | Choose |
| EL_0169     | 0169: INTERNATIONAL CENTER                | Choose |

40TUT33v01 | Release date: 12/4/24 | This document is uncontrolled when printed or saved. | Page 2 of 4

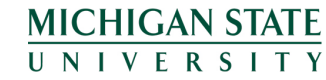

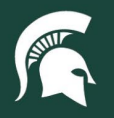

## **Job Aids**

- b. Recipient Address, City, State, Zip, and Country: Unless Building Not Found was selected, these fields will auto-populate from the selected Recipient Building Name. In the case of Building Not Found, add the appropriate address information. This must be an approved address for university business, not your personal home address.
- c. **Recipient Room Number**: Click **Browse all** to search for the room number—which are uniquely coded to each building.
  - i. Note: If a room is missing for the selected building, contact the Capital Asset Management team at <a href="mailto:camhelp@msu.edu">camhelp@msu.edu</a>.
- d. Recipient Department: Select from the dropdown menu.
- 11. Complete the accounting information for each line item. The **Account** and **Object Code** fields must be reviewed and updated as necessary.
  - a. Note: Accounting information can be applied to the full requisition by selected **Charge to: Manage details** link at the top of the requisition. Ensure the object code for each line item is updated.

| Account *                                 |              | Sub Account     |              |
|-------------------------------------------|--------------|-----------------|--------------|
| (no value)                                | ~            | (no value)      | $\checkmark$ |
| ▲ The value of Account is not acceptable. |              |                 |              |
| Object Code *                             |              | Sub Object Code |              |
| (no value)                                | ~            | (no value)      | $\sim$       |
| ▲ Object Code must be set.                |              |                 |              |
| Project Code                              |              | Org Ref Id      |              |
| (no value)                                | $\checkmark$ |                 |              |

b. To split accounting on the line item, select the **Split accounting** link at the bottom. Specify the percentage to be charged to each account, totaling 100%.

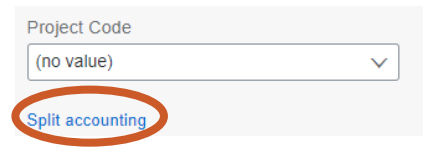

- 12. Add any **Comments**, **Attachments**, or ad hoc approvers/watchers to the **Approval Flow** in the fields at the bottom.
  - a. **Note:** All members of the Major Administrative Units (MAUs) associated with the account numbers will be added as watchers to the PR. This grants each employee within the MAU the ability to see the PR but does not grant the power to edit it.
- 13. Click **Submit** in the upper right corner to submit the PR.

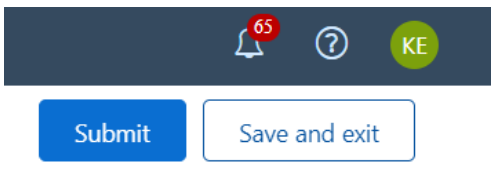

40TUT33v01 | Release date: 12/4/24 | This document is uncontrolled when printed or saved. | Page 3 of 4

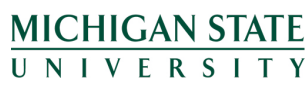

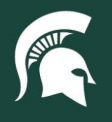

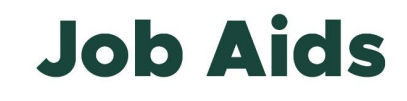

- 14. A pop-up will appear confirming the requisition was submitted. Click **Done** to exit the order screen or **View requisition** to see the details.
  - a. **Note:** Orders over \$5,000 will route to Procurement for approval to ensure the order does not contain a capital asset.

| ✓ Success                                    |      | ×                |
|----------------------------------------------|------|------------------|
| Your requisition has been sent for approval. |      |                  |
|                                              |      |                  |
|                                              | Done | View requisition |

40TUT33v01 | Release date: 12/4/24 | This document is uncontrolled when printed or saved. | Page 4 of 4

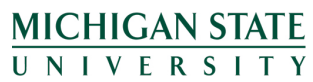